## **External Registration**

## Instructions:

- Navigate to https://ufl.ilab.agilent.com/
  In the top right corner of the web page, click on the 'Register' link
- 3. Select 'Register for an iLab account'

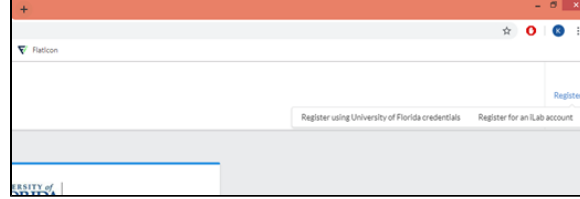

4. Fill out the form that is provided with appropriate information

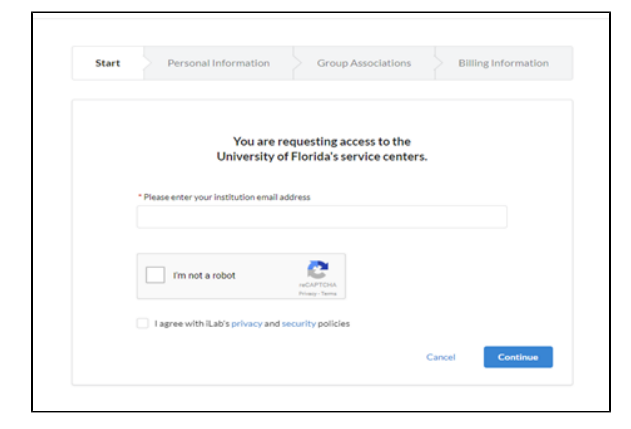

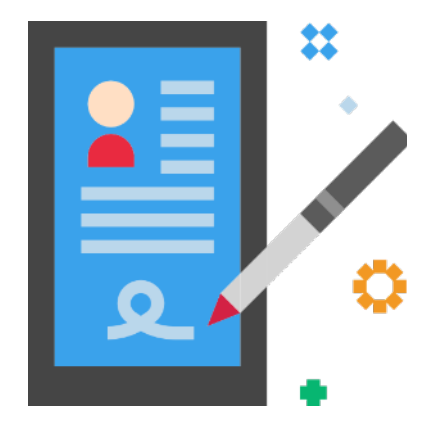

## Important Information:

- 1. It generally takes up to 48 hours for iLab to create External accounts, but upon creation you will receive email notification
- 2. When joining an already existing PI's account, be sure to have the EXACT lab name when filling out the form
- 3. If you are creating a new lab, please be sure to have the correct abbreviation for your institution ie. 'UF for University of Florida or 'USDA' for United States Department of Agriculture

If at any time you encounter any issues, email the iLab support team at ilab-support@agilent. 1 com with your problem.